The Julep **Event Dashboard** provides an overview of event data by displaying total amounts, counts, a map of where events are located, and summary information on top events, fundraising codes, and locations.

- There is a **Dashboard Navigation Bar** at the top right corner of the page where you can access:
  - Event Search
  - Import Invitees
  - People Settings

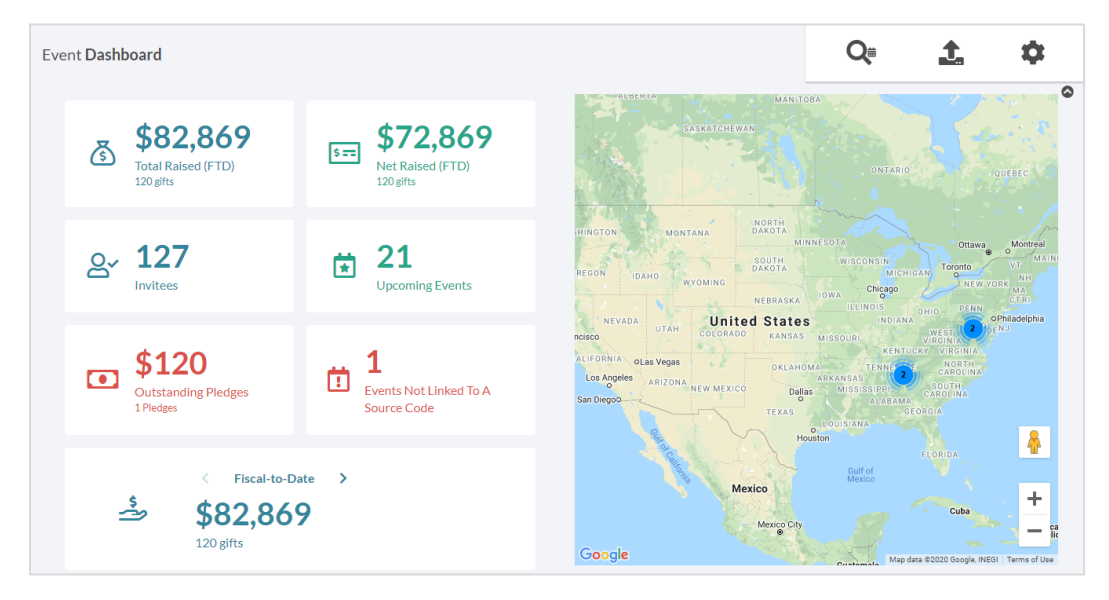

Click on the information shown on cards to generate a list that consists of that count or total amount displayed on the card. For example, if you click on the Total Raised amount or Events Not Linked to a Source Code, they will run the related Money or Event Search that consists of those records that make up that number.

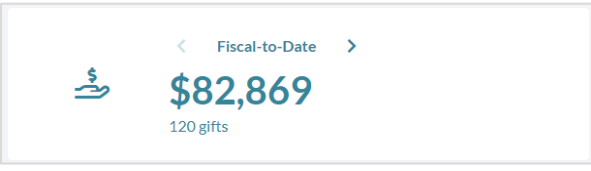

• Click the arrows on the bottom card to cycle through total \$ by date range.

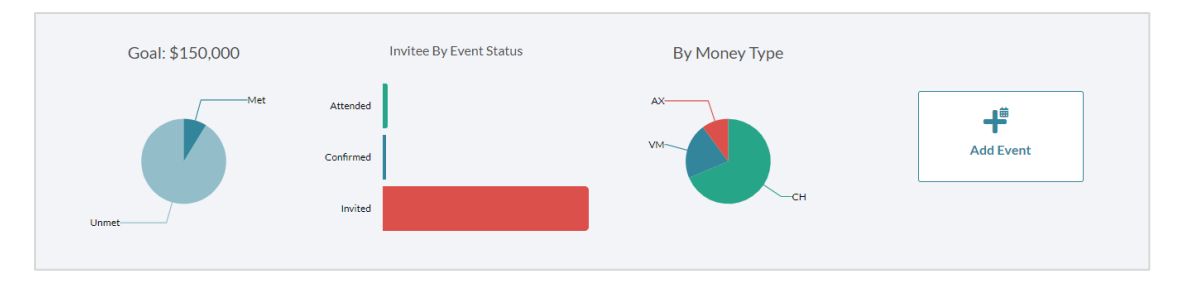

- The one **Dashboard Action Button** available is the **Add Event** button.
- The **graphs** will provide additional information related to event goals being met or not, event invitee statuses, and payment types for event contributions. Also, there are total amounts raised in events broken down by date ranges.

| Next 5 Events ····     | Top 2 Events                   | Top 2 Source Codes                 | Top 2 Initiatives                  |
|------------------------|--------------------------------|------------------------------------|------------------------------------|
| 1 EVPAN21 - Pa \$0     | 1 <sup>20VALDIN</sup> \$67,750 | <b>1</b> 20VALDIN \$67,750         | 1 20VALDIN \$67,750                |
| 2 EVHLCL21-CI \$0      | 2 Golf - The M \$13,119        | 2 CRIMSON \$13,119                 | 2 CRIMSON \$13,119                 |
| 3 EVGLMAD21 \$0        |                                |                                    |                                    |
| 4 EVGLTC21 - Tw \$0    |                                |                                    |                                    |
| 5 EVGLBLOOM2 \$0       |                                |                                    |                                    |
|                        |                                |                                    |                                    |
| Top 2 Cities           | Top 2 Zip Codes                | Events Reports •••                 | Fundraising Reports •••            |
| 1 Tysons, VA \$67,750  | 1 22182 (VA) \$67,750          | 1 Contributions by Event D<br>#711 | 1 Multi Count<br>#210              |
| 2 Augusta, GA \$13,119 | 2 30904(GA) \$13,119           | 2 Totals by County and Dat<br>#238 | 2 Deposit Summary by Prog<br>#286  |
|                        |                                | 3 Victory Allocation Detail #610   | 3 Package Receipts by Date<br>#400 |
|                        |                                | 4 Victory Allocation Summa<br>#611 | 4 Thank You Status Report<br>#231  |
|                        |                                | 5 Victory Allocation Summa<br>#612 | 5 Source Code Detail By Pa<br>#234 |

- The **top 5 lists** provide summary information on upcoming events, top events, top source codes, top initiatives, and locations that show how and where you are raising the most money through events.
- The last two lists on the Event Dashboard, are the **Event Reports** and **Fundraising Reports** that you can run by clicking the report's title. If you click the button in either section, a list of all Event

or Fundraising reports will be displayed.